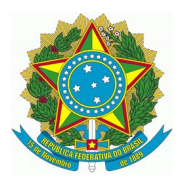

# **ROBÔ PIPA**

# (Procuradorias: intimação para a pauta)

Atualizações do Manual:

| Data       | Descrição                                                                                                    |
|------------|----------------------------------------------------------------------------------------------------|
| 27/08/2021 | Disponibilizada a versão 1.1 do Robô PIPA para as unidades do 2º<br>Grau. A versão apresenta correções e modernização da interface do<br>usuário.Pág.1. |

| 1 - Introdução             | 1 |
|----------------------------|---|
| 2 - Instalação             | 1 |
| 3 - Funcionamento no PJe   | 5 |
| 4 - Execução PIPA          | 6 |
| 5 - Modelos de Notificação | 8 |

# 1 - Introdução

A Secretaria de Tecnologia da Informação e Comunicações desenvolveu o robô Procuradorias: intimação para pauta - PIPA, que identifica os processos em que há parte com procuradoria, pautados em uma data selecionada pelo usuário, e faz a intimação via sistema para ciência da sessão de julgamento.

Essa automatização traz mais rapidez ao processo, entretanto, por se tratar de um robô, é necessário que o usuário confira os documentos gerados após a execução.

Na versão 1.1 foram implementadas as seguintes melhorias:

1. busca por procuradoria em todas as páginas do polo (quando tiver mais de 10

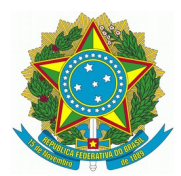

### partes);

- quatro opções de texto para a intimação;
- 3. registro no log se o processo não tiver parte com procuradoria (chip incorreto);
- modernização da interface de usuário;

# 2 - Instalação

O programa está disponível para download na página:

Ao fazer o download, podem aparecer mensagens de proteção do Windows. Nesses casos deve-se realizar os procedimentos descritos abaixo:

### 1. Clicar na seta:

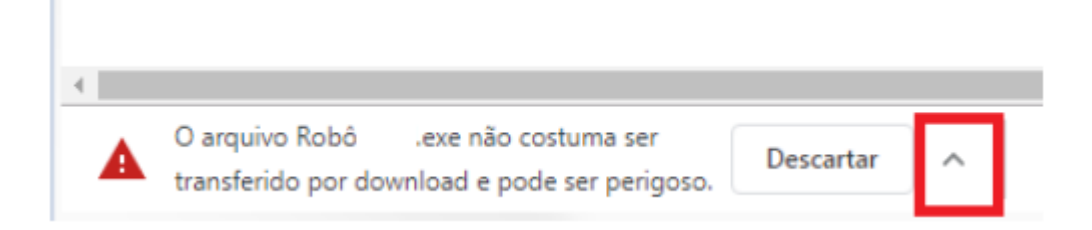

### Depois em manter:

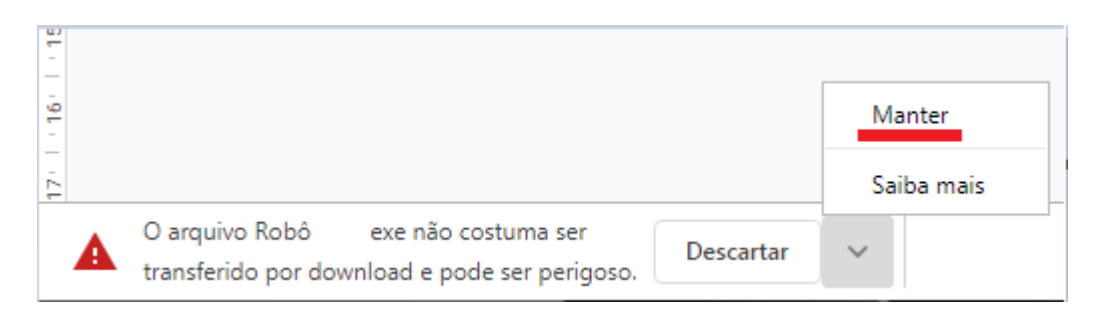

2. O sistema iniciará o download do arquivo e exibirá o status no canto inferior esquerdo da tela:

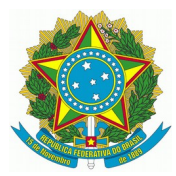

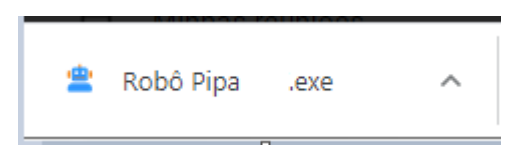

Ao término clicar na seta e em abrir:

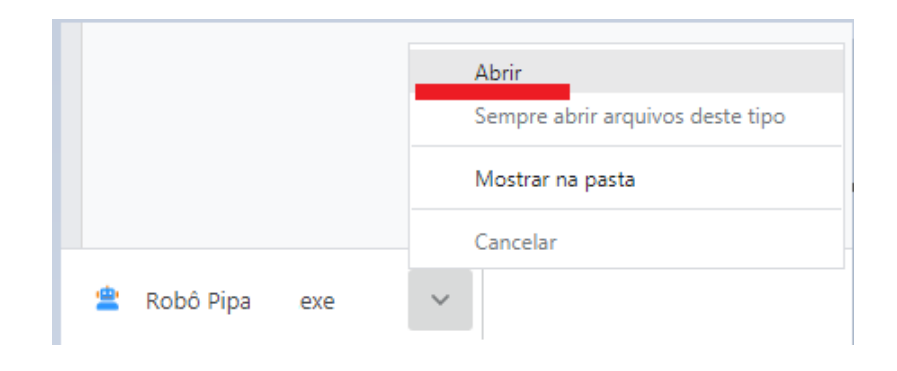

3. Na mensagem de proteção abaixo, clicar em "Mais informações" e depois em "Executar assim mesmo" e depois clicar em "Executar assim mesmo":

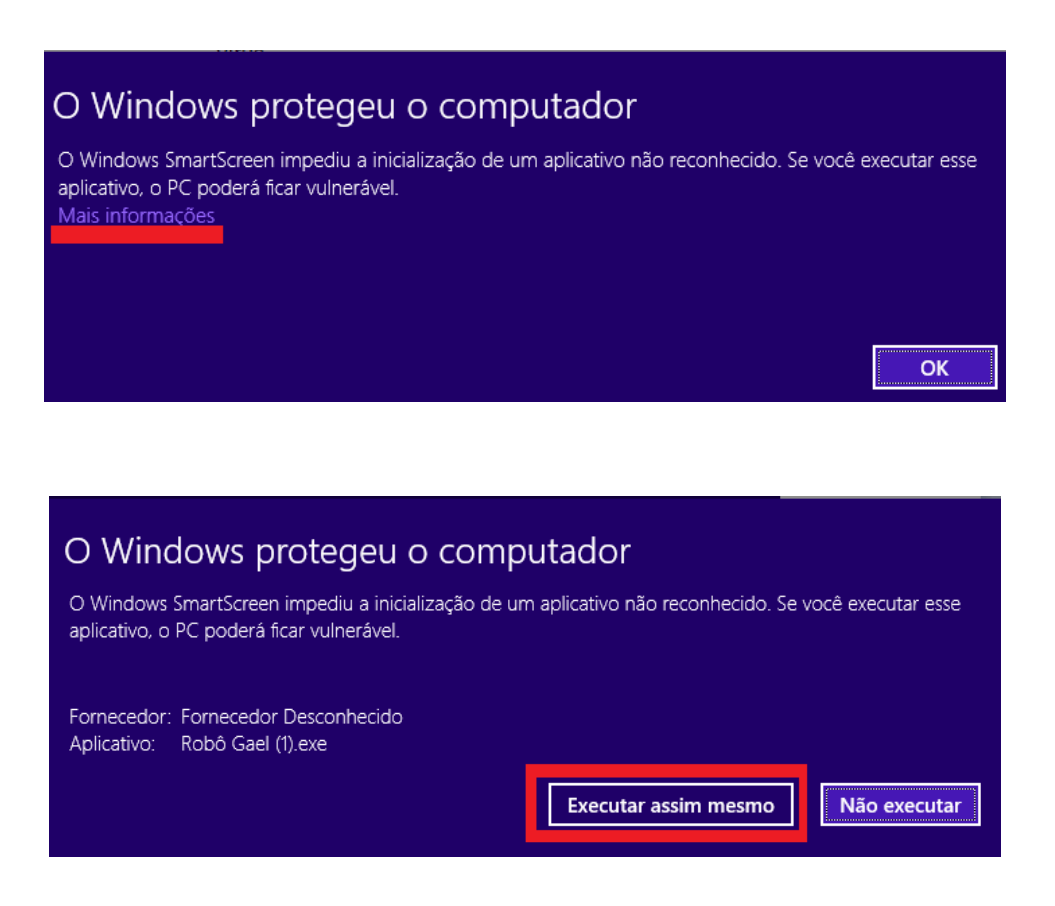

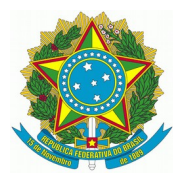

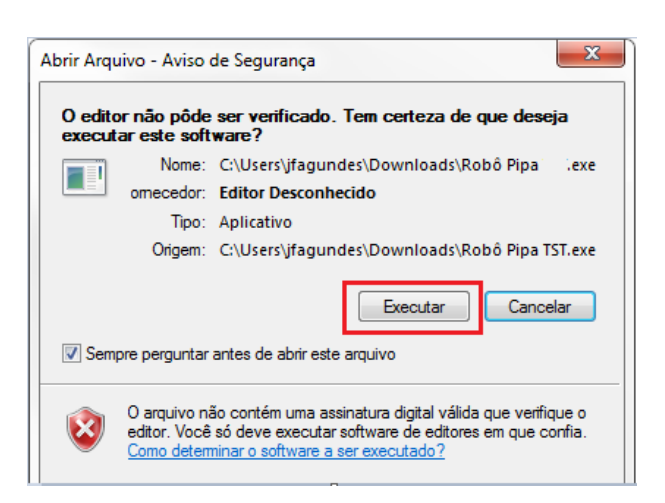

4. Caso apareça a mensagem abaixo, deve-ser clicar em cancelar

| •              | O Fire<br>progra | wall do Wi<br>ama | ndows bloqueou alguns recursos deste      |
|----------------|------------------|-------------------|-------------------------------------------|
| admin          | listrador da     | rede pode desl    | bloquear este programa para você.         |
|                | , da             | Nome:             | Robô (4).exe                              |
|                | -                | Fornecedor:       | Desconhecido(a)                           |
|                |                  | Caminho:          | C:\users\egiacomini\downloads\robô · .exe |
| Local de rede: |                  | rede:             | Redes públicas, privadas e do domínio     |
| uais si        | io os riscos     | de permitir o a   | cesso de programas por meio do firewall?  |

5. A PIPA será aberta na tela:

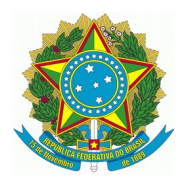

| Procuradorias: i                                                     | ntimação para a pauta                                                             |
|----------------------------------------------------------------------|-----------------------------------------------------------------------------------|
| Selecione a Secretaria                                               | Modelo de texto para pauta telepresencial                                         |
|                                                                      | Modelo único definido entre as Turmas                                             |
| 1ª Turma<br>2ª Turma<br>3ª Turma<br>4ª Turma<br>5ª Turma<br>6ª Turma | Modelo de texto para pauta virtual (0h)<br>1. Adiamento com data pré-definida 🖕 📄 |
| 7ª Turma<br>8ª Turma<br>9ª Turma<br>10ª Turma<br>11ª Turma           | Data da Pauta Data adiamento S.O. 12/09/2021 22/09/2021 às 14h00                  |

Antes de executar, conecte o token na máquina e confira se o Shodô está ativo. Evite mexer no teclado/mouse durante a execução.

Visualizar operação

| 6. Para criar um atalho da PIPA na área de trabalho, localize a pasta em que está o arquivo   |
|-----------------------------------------------------------------------------------------------|
| do robô, selecione, segure a tecla Alt, e arraste o ícone para a área de trabalho com o botão |
| esquerdo do mouse.                                                                            |

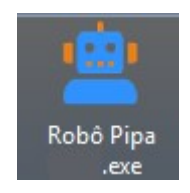

Uma vez instalada a PIPA, ela está pronta para uso, mas cabe salientar que apenas os servidores com certificado digital poderão utilizá-lo, pois o login e a assinatura serão realizados com o token.

4

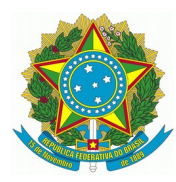

# 3 - Funcionamento no PJe

O robô filtra os processos que estão na tarefa Aguardando sessão de julgamento com chip "Parte com Procuradoria", em uma data específica selecionada pelo usuário na interface do robô, e faz a intimação via sistema para ciência da sessão de julgamento.

Importante ressaltar que a notificação é confeccionada pelo "Comunicação e Expedientes", localizado no menu do processo. Logo, o processo permanecerá na mesma tarefa que se encontrava antes da execução do robô, pois ele não realiza qualquer movimentação.

Há cinco modelos de intimação, um para sessão telepresencial e quatro para sessões virtuais (ver modelos na última página). Se o horário da sessão for 0h ele identifica que é sessão virtual.

As assinaturas das certidões e intimações serão dos servidores que executarem o robô. Depois de executar o robô, sugerimos que seja efetuada conferência dos documentos no PJe.

Durante a execução é possível visualizar a tela ao marcar "Visualizar operação" ou acompanhar pela barra de progresso.

Caso o servidor possua perfil em mais de uma unidade é muito importante conferir qual unidade foi selecionada no PIPA antes de clicar em EXECUTAR.

# 4 - Execução PIPA

Antes de iniciar, certifique-se que o token esteja conectado no computador e que não precisará usá-lo enquanto a Pipa é executada.

Abra o robô, digite o nome da unidade, confira, informe a data, selecione se quer visualizar a tela durante a execução e clique em "Executar".

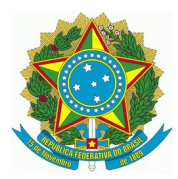

| Procurad                                                             | orias: i | ntimação para a pauta                                                           |
|----------------------------------------------------------------------|----------|---------------------------------------------------------------------------------|
| elecione a Secretaria                                                |          | Modelo de texto para pauta telepresencial                                       |
|                                                                      |          | Modelo único definido entre as Turmas                                           |
| 1ª Turma<br>2ª Turma<br>3ª Turma<br>4ª Turma<br>5ª Turma<br>6ª Turma | •        | Modelo de texto para pauta virtual (0h)<br>1. Adiamento com data pré-definida 🚽 |
| ª Turma<br>ª Turma<br>ª Turma<br>0ª Turma<br>1ª Turma                | •        | Data da Pauta Data adiamento S.O. 12/09/2021 22/09/2021 às 14h0                 |

Antes de executar, conecte o token na máquina e confira se o Shodô está ativo. Evite mexer no teclado/mouse durante a execução.

Visualizar operação

Executar

6

Se for selecionada unidade diversa da qual o servidor possui perfil no PJe, o programa será fechado automaticamente.

Logo em seguida será exibida a tela para digitação da senha do token para acesso ao PJe, caso seja o primeiro acesso do dia no sistema.

| Shodō - A | ssinador Digital | ×                                |
|-----------|------------------|----------------------------------|
| 1         | Certificado:     | valido até 20/06/2022 14:52:00 🔻 |
|           | Introduzir PIN:  |                                  |
|           |                  | OK Cancelar                      |

Se o usuário já tiver acessado o PJe em outro momento, e o ícone do Shodo estiver aberto no computador, será exibido apenas a tela de confirmação, não sendo necessário clicar para confirmar, pois o sistema fará a confirmação automaticamente.

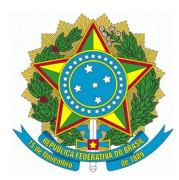

# <u>A partir desse momento, não se deve mexer no computador (mouse e teclado)</u> até a execução completa do robô.

| Shodō - / | Assinador Digital             |
|-----------|-------------------------------|
| 1         | Confirma o uso do certificado |
|           | /891?                         |
|           | OK Cancelar                   |

A PIPA exibe o progresso da execução e a tela de confirmação de assinatura cada vez que for necessário assinar as intimações, mas lembrando que não é necessário clicar, pois a confirmação é feita automaticamente. Depois de concluído, basta fechar o programa.

Se algum problema, como a falha de conexão com a internet, impedir a evolução do progresso do robô, ele pode ser fechado e executado novamente, sem problemas.

Ocorrendo eventuais falhas durante a execução do PIPA, deve ser aberto um chamado no Assyst, anexando, se possível, o arquivo "pipa-logs.txt". Esse arquivo encontra-se na mesma pasta que o arquivo executável do robô.

## 5 - Modelos de Notificação

Modelo de texto único para pauta telepresencial definido entre as turmas:

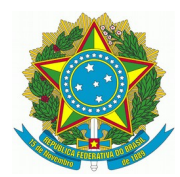

### 🛎 Modelo único definido entre as Turmas

8

×

Fica intimada a parte e seus procuradores de que o presente processo será julgado na sessão TELEPRESENCIAL POR VIDEOCONFERÊNCIA aprazada para o dia xx/xx/xxxx, às xxhxxmin, na forma do disposto nas Portarias 1.046/2020 e 1.770/2020, deste Tribunal.

O pedido para sustentação oral será admitido ao advogado habilitado no processo, até 24 horas antes da data prevista para a realização da sessão, por meio do preenchimento de formulário eletrônico disponibilizado no site do Tribunal (www.trt4.jus.br).

O aplicativo utilizado para realização da videoconferência será o "Zoom" disponível para computadores e smartphones com sistema android e IOS.

O link de acesso é permanente para todas as sessões da Turma e estará disponibilizado na página deste Tribunal, ícone "Sessões Telepresenciais" – Links das Sessões Telepresenciais: https://www.trt4.jus.br/portais/trt4/links-das-sessoes-telepresenciais.

Os processos constantes desta pauta que não forem julgados na sessão a que se referem ficam automaticamente adiados para as próximas que se seguirem, independentemente de nova publicação.

### Modelos de texto para pauta virtual:

1. Adiamento com data pré-definida

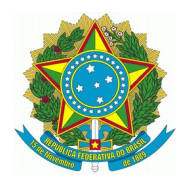

### 當 1. Adiamento com data pré-definida

Ficam intimados a parte e seus procuradores de que o presente processo será julgado na Sessão VIRTUAL da [órgão julgador], com início à 00h do dia xx/xx/xxxx e encerramento às 23h59min do dia xx/xx/xxxx, em ambiente eletrônico não-presencial.

O processo em que houver pedido de sustentação oral será julgado na Sessão TELEPRESENCIAL aprazada para o dia xx/xx/xxxx às xxh, na forma do disposto no art. 5º da Portaria 1.770, de 28/04/2020 e arts. 4º, § 1º, 5º § 1º, e 7º da Resolução Administrativa 09/2018, ficando as partes desde já intimadas.

O pedido para sustentação oral será admitido ao advogado habilitado no processo, mediante inscrição na página da Internet deste Tribunal, até às 23h59min do dia anterior ao do início da Sessão de julgamento virtual, na forma regimental, ficando assegurado para a Sessão telepresencial.

O link de acesso é permanente para todas as sessões deste órgão julgador e estará disponibilizado na página deste Tribunal, ícone "Sessões Telepresenciais" – Links das Sessões Telepresenciais: https://www.trt4.jus.br/portais/trt4/links-das-sessoes-telepresenciais (O aplicativo utilizado para realização da videoconferência será o "Zoom" disponível para computadores e smartphones com sistema android e IOS).

Caso o processo não seja julgado na Sessão telepresencial o julgamento fica automaticamente adiado para as próximas que se seguirem, independentemente de nova publicação.

### 2. Adiamento "sine die"

9

х

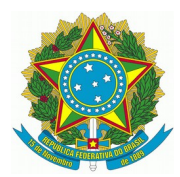

### 10

### 當 2. Adiamento "sine die"

### 

Ficam intimados a parte e seus procuradores de que o presente processo será julgado na Sessão VIRTUAL da [órgão julgador], com início à 00h do dia xx/xx/xxxx e encerramento às 23h59min do dia xx/xx/xxxx, em ambiente eletrônico não-presencial.

O processo em que houver pedido de sustentação oral terá seu julgamento adiado SINE DIE e será incluído em pauta de Sessão telepresencial oportunamente designada, com notificação da nova data de julgamento (art. 4º da R.A. 09/2018).

O pedido para sustentação oral será admitido ao advogado habilitado no processo, mediante inscrição na página da Internet deste Tribunal, até às 23h59min do dia anterior ao do início da Sessão de julgamento virtual, na forma regimental, ficando assegurado para a Sessão telepresencial.

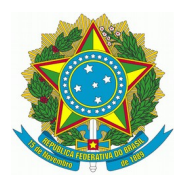

11

### 3. Retira de pauta, assegurada a sustentação oral

# 3. Retira de pauta, assegurada a s.o. Ricam intimados a parte e seus procuradores de que o presente processo será julgado na Sessão VIRTUAL da [órgão julgador], com início à 00h do dia xx/xx/xxxxx e encerramento às 23h59min do dia xx/xx/xxxxx, em ambiente eletrônico não-presencial. O processo em que houver pedido de sustentação oral ou nas demais hipóteses do § 1º do art. 4º da Resolução Administrativa 09/2018 será RETIRADO DE PAUTA, sendo, futuramente, incluído em sessão telepresencial, mediante nova publicação, assegurado o pedido de sustentação oral solicitado.

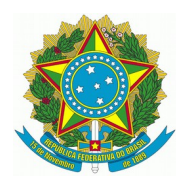

12

### 當 4. Retira de pauta - novo pedido s.o.

Ficam intimados a parte e seus procuradores de que o presente processo será julgado na Sessão VIRTUAL da [órgão julgador], com início à 00h do dia xx/xx/xxxx e encerramento às 23h59min do dia xx/xx/xxxx, em ambiente eletrônico não-presencial.

O processo em que houver pedido de sustentação oral ou nas demais hipóteses do § 1º do art. 4º da Resolução Administrativa 09/2018 será RETIRADO DE PAUTA, sendo, futuramente, incluído em sessão telepresencial, mediante nova publicação, cabendo à parte interessada fazer nova inscrição para sustentação oral, na página da internet deste Tribunal.

Tratando-se de sessão virtual, a data de encerramento é calculada automaticamente pela PIPA, observando-se os 5 dias úteis a que se refere a RA 09/2018.